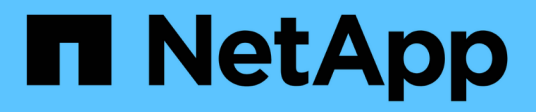

## Managing cluster security objectives

Active IQ Unified Manager 9.9

NetApp April 05, 2024

This PDF was generated from https://docs.netapp.com/us-en/active-iq-unified-manager-99/health-checker/reference-cluster-compliance-categories.html on April 05, 2024. Always check docs.netapp.com for the latest.

## **Table of Contents**

| Managing cluster security objectives                                                                                                    |
|----------------------------------------------------------------------------------------------------|
| What security criteria is being evaluated    1                                                                                                   |
| What does not compliant mean                                                                                                    |
| Viewing high-level cluster security status                                                                                                    |
| Viewing detailed security status for clusters and SVMs                                                                                           |
| Viewing security events that may require software or firmware updates                                                                            |
| Viewing how user authentication is being managed on all clusters                                                                                 |
| Viewing the encryption status of all volumes                                                                                                    |
|                                                                                                    |
| Viewing all active security events                                                                                                    |
| Viewing all active security events       9         Adding alerts for security events       9                                                     |
| Viewing all active security events       9         Adding alerts for security events       9         Disabling specific security events       10 |

## Managing cluster security objectives

Unified Manager provides a dashboard that identifies how secure your ONTAP clusters, storage virtual machines (SVMs), and volumes are based on recommendations defined in the *NetApp Security Hardening Guide for ONTAP 9*.

The goal of the security dashboard is to show any areas where your ONTAP clusters do not align with the NetApp recommended guidelines so that you can fix these potential issues. In most cases you will fix the issues using ONTAP System Manager or the ONTAP CLI. Your organization may not follow all of the recommendations, so in some cases you will not need to make any changes.

See the NetApp Security Hardening Guide for ONTAP 9 (TR-4569) for detailed recommendations and resolutions.

In addition to reporting security status, Unified Manager also generates security events for any cluster or SVM that has security violations. You can track these issues in the Event Management inventory page and you can configure alerts for these events so that your storage administrator is notified when new security events occur.

## What security criteria is being evaluated

In general, security criteria for your ONTAP clusters, storage virtual machines (SVMs), and volumes are being evaluated against the recommendations defined in the *NetApp Security Hardening Guide for ONTAP 9*.

Some of the security checks include:

- whether a cluster is using a secure authentication method, such as SAML
- · whether peered clusters have their communication encrypted
- whether a storage VM has its audit log enabled
- whether your volumes have software or hardware encryption enabled

See the topics on compliance categories and the NetApp Security Hardening Guide for ONTAP 9 for detailed information.

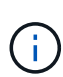

Upgrade events that are reported from the Active IQ platform are also considered security events. These events identify issues where the resolution requires you to upgrade ONTAP software, node firmware, or operating system software (for security advisories). These events are not displayed in the Security panel, but they are available from the Event Management inventory page.

#### **Cluster compliance categories**

This table describes the cluster security compliance parameters that Unified Manager evaluates, the NetApp recommendation, and whether the parameter affects the overall determination of the cluster being complaint or not complaint.

Having non-compliant SVMs on a cluster will affect the compliance value for the cluster. So in some cases you may need to fix a security issues with an SVM before your cluster security is seen as compliant.

Note that not every parameter listed below appears for all installations. For example, if you have no peered clusters, or if you have disabled AutoSupport on a cluster, then you will not see the Cluster Peering or AutoSupport HTTPS Transport items in the UI page.

| Parameter             | Description                                                                                                    | Recommendation | Affects Cluster<br>Compliance |
|-----------------------|----------------------------------------------------------------------------------------------------|----------------|-------------------------------|
| Global FIPS           | Indicates if Global FIPS<br>(Federal Information<br>Processing Standard)<br>140-2 compliance mode is<br>enabled or disabled.<br>When FIPS is enabled,<br>TLSv1 and SSLv3 are<br>disabled, and only<br>TLSv1.1 and TLSv1.2 are<br>allowed. | Enabled        | Yes                           |
| Telnet                | Indicates if Telnet access<br>to the system is enabled<br>or disabled. NetApp<br>recommends Secure<br>Shell (SSH) for secure<br>remote access.                                                                                            | Disabled       | Yes                           |
| Insecure SSH Settings | Indicates if SSH uses<br>insecure ciphers, for<br>example ciphers<br>beginning with *cbc.                                                                                                    | No             | Yes                           |
| Login Banner          | Indicates if the Login<br>banner is enabled or<br>disabled for users<br>accessing the system.                                                                                                    | Enabled        | Yes                           |
| Cluster Peering       | Indicates if<br>communication between<br>peered clusters is<br>encrypted or unencrypted.<br>Encryption must be<br>configured on both the<br>source and destination<br>clusters for this parameter<br>to be considered<br>compliant.       | Encrypted      | Yes                           |

| Parameter                      | Description                                                                                                    | Recommendation     | Affects Cluster<br>Compliance |
|--------------------------------|----------------------------------------------------------------------------------------------------|--------------------|-------------------------------|
| Network Time Protocol          | Indicates if the cluster has<br>one or more configured<br>NTP servers. For<br>redundancy and best<br>service NetApp<br>recommends that you<br>associate at least three<br>NTP servers with the<br>cluster.                                 | Configured         | Yes                           |
| OCSP                           | Indicates if there are<br>applications in ONTAP<br>that are not configured<br>with OCSP (Online<br>Certificate Status<br>Protocol) and therefore<br>communications are not<br>encrypted. The non-<br>compliant applications are<br>listed. | Enabled            | No                            |
| Remote Audit Logging           | Indicates if log forwarding (Syslog) is encrypted or not encrypted.                                                                                                    | Encrypted          | Yes                           |
| AutoSupport HTTPS<br>Transport | Indicates if HTTPS is<br>used as the default<br>transport protocol for<br>sending AutoSupport<br>messages to NetApp<br>support.                                                                                                    | Enabled            | Yes                           |
| Default Admin User             | Indicates if the Default<br>Admin User (built-in) is<br>enabled or disabled.<br>NetApp recommends<br>locking (disabling) any<br>unneeded built-in<br>accounts.                                                                             | Disabled           | Yes                           |
| SAML Users                     | Indicates if SAML is<br>configured. SAML<br>enables you to configure<br>multi-factor authentication<br>(MFA) as a login method<br>for single sign-on.                                                                                      | No Recommendations | No                            |

| Parameter              | Description                                                                                                    | Recommendation     | Affects Cluster<br>Compliance |
|------------------------|----------------------------------------------------------------------------------------------------|--------------------|-------------------------------|
| Active Directory Users | Indicates if Active<br>Directory is configured.<br>Active Directory and<br>LDAP are the preferred<br>authentication<br>mechanisms for users<br>accessing clusters.        | No Recommendations | No                            |
| LDAP Users             | Indicates if LDAP is<br>configured. Active<br>Directory and LDAP are<br>the preferred<br>authentication<br>mechanisms for users<br>managing clusters over<br>local users. | No Recommendations | No                            |
| Certificate Users      | Indicates if a certificate<br>user is configured to log<br>into the cluster.                                                                                              | No Recommendations | No                            |
| Local Users            | Indicates if local users are configured to log into the cluster.                                                                                                    | No Recommendations | No                            |

#### **SVM** compliance categories

This table describes the storage virtual machine (SVM) security compliance criteria that Unified Manager evaluates, the NetApp recommendation, and whether the parameter affects the overall determination of the SVM being complaint or not complaint.

| Parameter             | Description                                                                                              | Recommendation | Affects SVM Compliance |
|-----------------------|----------------------------------------------------------------------------------------------------|----------------|------------------------|
| Audit Log             | Indicates if Audit logging is enabled or disabled.                                                       | Enabled        | Yes                    |
| Insecure SSH Settings | Indicates if SSH uses<br>insecure ciphers, for<br>example ciphers<br>beginning with cbc*.                | No             | Yes                    |
| Login Banner          | Indicates if the Login<br>banner is enabled or<br>disabled for users<br>accessing SVMs on the<br>system. | Enabled        | Yes                    |

| Parameter            | Description                                                           | Recommendation | Affects SVM Compliance |
|----------------------|-----------------------------------------------------------------------|----------------|------------------------|
| LDAP Encryption      | Indicates if LDAP<br>Encryption is enabled or<br>disabled.            | Enabled        | No                     |
| NTLM Authentication  | Indicates if NTLM<br>Authentication is enabled<br>or disabled.        | Enabled        | No                     |
| LDAP Payload Signing | Indicates if LDAP Payload<br>Signing is enabled or<br>disabled.       | Enabled        | No                     |
| CHAP Settings        | Indicates if CHAP is enabled or disabled.                             | Enabled        | No                     |
| Kerberos V5          | Indicates if Kerberos V5<br>authentication is enabled<br>or disabled. | Enabled        | No                     |

#### Volume compliance categories

This table describes the volume encryption parameters that Unified Manager evaluates to determine whether the data on your volumes is adequately protected from being accessed by unauthorized users.

Note that the volume encryption parameters do not affect whether the cluster or storage VM is considered compliant.

| Parameter                       | Description                                                                                                    |
|---------------------------------|----------------------------------------------------------------------------------------------------|
| Software Encrypted              | Displays the number of volumes that are protected<br>using NetApp Volume Encryption (NVE) or NetApp<br>Aggregate Encryption (NAE) software encryption<br>solutions. |
| Hardware Encrypted              | Displays the number of volumes that are protected<br>using NetApp Storage Encryption (NSE) hardware<br>encryption.                                                  |
| Software and Hardware Encrypted | Displays the number of volumes that are protected by both software and hardware encryption.                                                                         |
| Not Encrypted                   | Displays the number of volumes that are not encrypted.                                                                                                    |

## What does not compliant mean

Clusters and storage virtual machines (SVMs) are considered not compliant when any of the security criteria that is being evaluated against the recommendations defined in the *NetApp Security Hardening Guide for ONTAP 9* are not met. Additionally, a cluster is considered not compliant when any SVM is flagged as being not compliant.

The status icons in the security cards have the following meanings in relation to their compliance:

- 🔗 The parameter is configured as recommended.
- A The parameter is not configured as recommended.
- (1) Either the functionality is not enabled on the cluster, or the parameter is not configured as recommended, but this parameter does not contribute to the compliance of the object.

Note that volume encryption status does not contribute to whether the cluster or SVM are considered compliant.

## Viewing high-level cluster security status

The Security panel on the Unified ManagerDashboard shows high-level security status for all clusters or for a single cluster, depending on your current view.

#### Steps

- 1. In the left navigation pane, click **Dashboard**.
- 2. Depending on whether you want to view security status for all monitored clusters or for a single cluster, select **All Clusters** or select a single cluster from the drop-down menu.
- 3. View the **Security** panel to see the overall status.

This panel displays:

- $\,\circ\,$  a list of the security events received in the past 24 hours
- $\,\circ\,$  a link from each of these events to the Event details page
- a link so that you can view all active security events in the Event Management inventory page
- the cluster security status (number of clusters that are compliant or not compliant)
- the SVM security status (number of SVMs that are compliant or not compliant)
- the volume encryption status (number of volumes that are encrypted or not encrypted)
- 4. Click the right-arrow at the top of the panel to view security details in the **Security** page.

## Viewing detailed security status for clusters and SVMs

The Security page shows high-level security status for all clusters, and detailed security status for individual clusters. The detailed cluster status includes cluster compliance, SVM compliance, and volume encryption compliance.

#### Steps

- 1. In the left navigation pane, click **Dashboard**.
- 2. Depending on whether you want to view security status for all monitored clusters or for a single cluster, select **All Clusters** or select a single cluster from the drop-down menu.
- 3. Click the right-arrow in the Security panel.

The Security page displays the following information:

- the cluster security status (number of clusters that are compliant or not compliant)
- the SVM security status (number of SVMs that are compliant or not compliant)
- $\circ$  the volume encryption status (number of volumes that are encrypted or not encrypted)
- $\circ\,$  the cluster authentication methods being used on each cluster
- 4. Refer to the NetApp Security Hardening Guide for ONTAP 9 for instructions on how to make all of your clusters, SVMs, and volumes compliant with NetApp security recommendations.

# Viewing security events that may require software or firmware updates

There are certain security events that have an impact area of "Upgrade". These events are reported from the Active IQ platform, and they identify issues where the resolution requires you to upgrade ONTAP software, node firmware, or operating system software (for security advisories).

#### Before you begin

You must have the Operator, Application Administrator, or Storage Administrator role.

#### About this task

You may want to perform immediate corrective action for some of these issues, whereas other issues may be able to wait until your next scheduled maintenance. You can view all of these events and assign them to users who can resolve the issues. Additionally, if there are certain security upgrade events that you do not want to be notified about, this list can help you identify those events so that you can disable them.

#### Steps

1. In the left navigation pane, click Event Management.

By default, all Active (New and Acknowledged) events are displayed on the Event Management inventory page.

2. From the View menu, select **Upgrade events**.

The page displays all active upgrade security events.

# Viewing how user authentication is being managed on all clusters

The Security page displays the types of authentication being used to authenticate users on each cluster, and the number of users who are accessing the cluster using each type. This enables you to verify that user authentication is being performed securely as defined by your organization.

#### Steps

- 1. In the left navigation pane, click **Dashboard**.
- 2. At the top of the dashboard, select All Clusters from the drop-down menu.
- 3. Click the right-arrow in the **Security** panel and the **Security** page is displayed.
- 4. View the **Cluster Authentication** card to see the number of users who are accessing the system using each authentication type.
- 5. View the **Cluster Security** card to view the authentication mechanisms being used to authenticate users on each cluster.

#### Results

If there are some users accessing the system using an insecure method, or using a method that is not recommended by NetApp, you can disable the method.

## Viewing the encryption status of all volumes

You can view a list of all the volumes and their current encryption status so you can determine whether the data on your volumes is adequately protected from being accessed by unauthorized users.

#### Before you begin

You must have the Operator, Application Administrator, or Storage Administrator role.

#### About this task

The types of encryption that can be applied to a volume are:

- Software Volumes that are protected using NetApp Volume Encryption (NVE) or NetApp Aggregate Encryption (NAE) software encryption solutions.
- Hardware Volumes that are protected using NetApp Storage Encryption (NSE) hardware encryption.
- Software and Hardware Volumes that are protected by both software and hardware encryption.
- None Volumes that are not encrypted.

#### Steps

1. In the left navigation pane, click **Storage > Volumes**.

- 2. In the View menu, select Health > Volumes Encryption
- 3. In the **Health: Volumes Encryption** view, sort on the **Encryption Type** field, or use the Filter to display volumes that have a specific encryption type, or that are not encrypted (Encryption Type of "None").

## Viewing all active security events

You can view all the active security events and then assign each of them to a user who can resolve the issue. Additionally, if there are certain security events that you do not want to receive, this list can help you identify the events that you want to disable.

#### Before you begin

You must have the Operator, Application Administrator, or Storage Administrator role.

#### Steps

1. In the left navigation pane, click Event Management.

By default, New and Acknowledged events are displayed on the Event Management inventory page.

2. From the View menu, select Active security events.

The page displays all New and Acknowledged Security events that have been generated in the past 7 days.

## Adding alerts for security events

You can configure alerts for individual security events just like any other events received by Unified Manager. Additionally, if you want to treat all security events alike and have email sent to the same person, you can create a single alert to notify you when any security events are triggered.

#### Before you begin

You must have the Application Administrator or Storage Administrator role.

#### About this task

The example below shows how to create an alert for the "Telnet Protocol Enabled" security event. This will send an alert if Telnet access is configured for remote administrative access into the cluster. You can use this same methodology to create alerts for all security events.

#### Steps

- 1. In the left navigation pane, click **Storage Management > Alert Setup**.
- 2. In the Alert Setup page, click Add.
- 3. In the Add Alert dialog box, click Name, and enter a name and description for the alert.
- 4. Click **Resources** and select the cluster or cluster on which you want to enable this alert.

- 5. Click **Events** and perform the following actions:
  - a. In the Event Severity list, select Warning.
  - b. In the Matching Events list, select Telnet Protocol Enabled.
- 6. Click **Actions** and then select the name of the user who will receive the alert email in the **Alert these users** field.
- 7. Configure any other options on this page for notification frequency, issuing SNMP taps, and executing a script.
- 8. Click Save.

## **Disabling specific security events**

All events are enabled by default. You can disable specific events to prevent the generation of notifications for those events that are not important in your environment. You can enable events that are disabled if you want to resume receiving notifications for them.

#### Before you begin

You must have the Application Administrator or Storage Administrator role.

#### About this task

When you disable events, the previously generated events in the system are marked obsolete, and the alerts that are configured for these events are not triggered. When you enable events that are disabled, the notifications for these events are generated starting with the next monitoring cycle.

#### Steps

1. In the left navigation pane, click **Storage Management > Event Setup**.

2. In the Event Setup page, disable or enable events by choosing one of the following options:

| If you want to | Then do this…                                                                                                    |
|----------------|----------------------------------------------------------------------------------------------------|
| Disable events | a. Click <b>Disable</b> .                                                                                                    |
|                | <ul> <li>b. In the Disable Events dialog box, select the<br/>Warning severity. This is the category for all<br/>security events.</li> </ul>                                       |
|                | c. In the Matching Events column, select the security<br>events that you want to disable, and then click the<br>right arrow to move those events to the Disable<br>Events column. |
|                | d. Click Save and Close.                                                                                                    |
|                | e. Verify that the events that you disabled are displayed in the list view of the Event Setup page.                                                                               |

| If you want to | Then do this                                                                                                    |
|----------------|----------------------------------------------------------------------------------------------------|
| Enable events  | <ul><li>a. From the list of disabled events, select the check box for the event, or events, that you want to reenable.</li><li>b. Click <b>Enable</b>.</li></ul> |

## **Security events**

Security events provide you with information about the security status of ONTAP clusters, storage virtual machines (SVMs), and volumes based on parameters defined in the *NetApp Security Hardening Guide for ONTAP* 9. These events notify you of potential issues so that you can evaluate their severity and fix the issue if necessary.

Security events are grouped by source type and include the event and trap name, impact level, and severity. These events appear in the cluster and storage VM event categories.

#### **Copyright information**

Copyright © 2024 NetApp, Inc. All Rights Reserved. Printed in the U.S. No part of this document covered by copyright may be reproduced in any form or by any means—graphic, electronic, or mechanical, including photocopying, recording, taping, or storage in an electronic retrieval system—without prior written permission of the copyright owner.

Software derived from copyrighted NetApp material is subject to the following license and disclaimer:

THIS SOFTWARE IS PROVIDED BY NETAPP "AS IS" AND WITHOUT ANY EXPRESS OR IMPLIED WARRANTIES, INCLUDING, BUT NOT LIMITED TO, THE IMPLIED WARRANTIES OF MERCHANTABILITY AND FITNESS FOR A PARTICULAR PURPOSE, WHICH ARE HEREBY DISCLAIMED. IN NO EVENT SHALL NETAPP BE LIABLE FOR ANY DIRECT, INDIRECT, INCIDENTAL, SPECIAL, EXEMPLARY, OR CONSEQUENTIAL DAMAGES (INCLUDING, BUT NOT LIMITED TO, PROCUREMENT OF SUBSTITUTE GOODS OR SERVICES; LOSS OF USE, DATA, OR PROFITS; OR BUSINESS INTERRUPTION) HOWEVER CAUSED AND ON ANY THEORY OF LIABILITY, WHETHER IN CONTRACT, STRICT LIABILITY, OR TORT (INCLUDING NEGLIGENCE OR OTHERWISE) ARISING IN ANY WAY OUT OF THE USE OF THIS SOFTWARE, EVEN IF ADVISED OF THE POSSIBILITY OF SUCH DAMAGE.

NetApp reserves the right to change any products described herein at any time, and without notice. NetApp assumes no responsibility or liability arising from the use of products described herein, except as expressly agreed to in writing by NetApp. The use or purchase of this product does not convey a license under any patent rights, trademark rights, or any other intellectual property rights of NetApp.

The product described in this manual may be protected by one or more U.S. patents, foreign patents, or pending applications.

LIMITED RIGHTS LEGEND: Use, duplication, or disclosure by the government is subject to restrictions as set forth in subparagraph (b)(3) of the Rights in Technical Data -Noncommercial Items at DFARS 252.227-7013 (FEB 2014) and FAR 52.227-19 (DEC 2007).

Data contained herein pertains to a commercial product and/or commercial service (as defined in FAR 2.101) and is proprietary to NetApp, Inc. All NetApp technical data and computer software provided under this Agreement is commercial in nature and developed solely at private expense. The U.S. Government has a non-exclusive, non-transferrable, nonsublicensable, worldwide, limited irrevocable license to use the Data only in connection with and in support of the U.S. Government contract under which the Data was delivered. Except as provided herein, the Data may not be used, disclosed, reproduced, modified, performed, or displayed without the prior written approval of NetApp, Inc. United States Government license rights for the Department of Defense are limited to those rights identified in DFARS clause 252.227-7015(b) (FEB 2014).

#### **Trademark information**

NETAPP, the NETAPP logo, and the marks listed at http://www.netapp.com/TM are trademarks of NetApp, Inc. Other company and product names may be trademarks of their respective owners.